# オンラインアクティベーションの手引き

4D v11 SQL

## 概要

このドキュメントでは、4D v11 SQLをもとに、オンラインアクティベーションの方法を説明 します。

オンラインアクティベーションは、4D を利用するマシンがインターネットに接続されている場合に使用します。インターネットに接続されていないマシンの場合はオフラインアクティベーションにより、インターネットに接続された別のマシンを代用して、アクティベーションを完了させることができます。オフラインアクティベーションの方法については別に「オフラインアクティベーションの手引き」がございます。

# はじめに

4D v11 SQL によるアクティベーションとは、お使いいただく 4D と、4D を使用するマシンと のリンクを登録する作業です。アクティベーションを行うことで、購入いただいた 4D の機能 をリンクしたマシン上で使うことができるようになります。このリンクはそのマシン、および 4D 社が管理するデータベースに登録されます。

アクティベーションにはオンラインアクティベーション、オフラインアクティベーション、の 2種類があります。

- オンラインアクティベーション: マシンがインターネットに接続されている場合に使用。
   4Dを使用するマシンから直接アクティベーションを行う。
   簡単。
- オフラインアクティベーション:
   マシンがインターネットに接続されていない場合に使用。
   インターネットに接続された他のマシンでアクティベーション処理を行う。
   4Dを使用するマシンとの間でファイルのやり取りが必要。

どちらのアクティベーションを実行されるかを下記のガイドで確認しましょう。

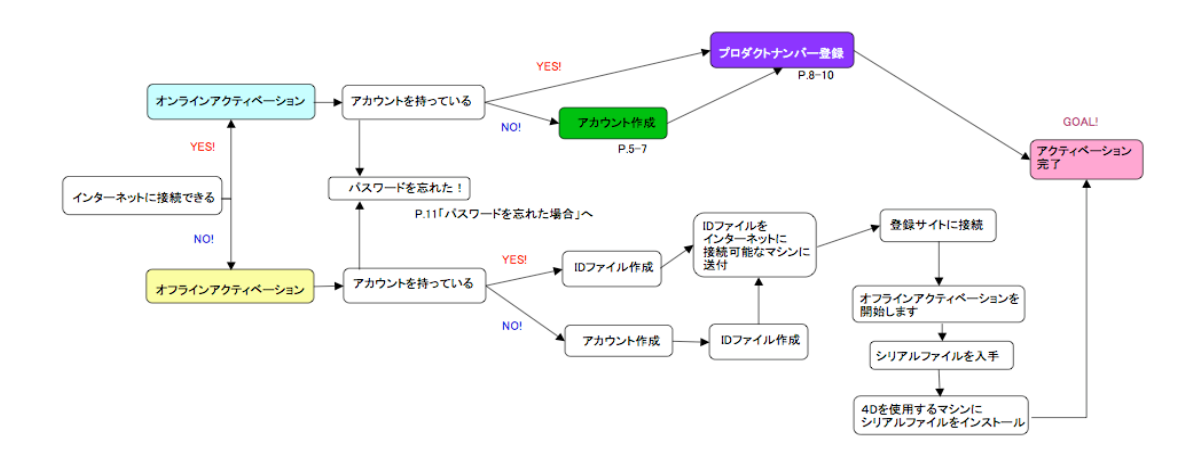

このドキュメントでは、オンラインアクティベーションについて説明します。 4Dをインストールするマシンがインターネットに接続できれば簡単に実行できます。

このドキュメントでは、初めてアクティベーションを行う方のためにアカウントの作成方法も 説明しています。すでにアカウントをお持ちの方や、登録用サイトにログインしたことのある 方は手順が異なる場合があります。

# オンラインアクティベーションの手順

#### 準備

オンラインアクティベーションを開始するには以下が必要です。

- 4Dを使用するマシン(4Dをインストールしておいてください)でWebブラウザ からインターネットに接続できるマシン
- 電子メールのアドレス
- 実物証明書(ご購入時にお送りしているプロダクト番号が記載された書類)

#### 作業

では実際の作業を始めましょう。

#### 1. 4Dを使用するマシン上で 4Dを起動する

- *注:* 4D を初めて起動した場合はライセンスダイアログが表示されます。内容をお読みいただき、了 承いただけるなら「同意する」ボタンをクリックしてください。
- 注: アプリケーションを実行中の 4D にライセンスを追加する場合は、「ヘルプ」メニューより「ラ イセンス更新」を選択します。この場合表示されるダイアログはこのドキュメントで示すものと 異なりますが、手順は同じです。

Welcome ウィザードが表示されます。

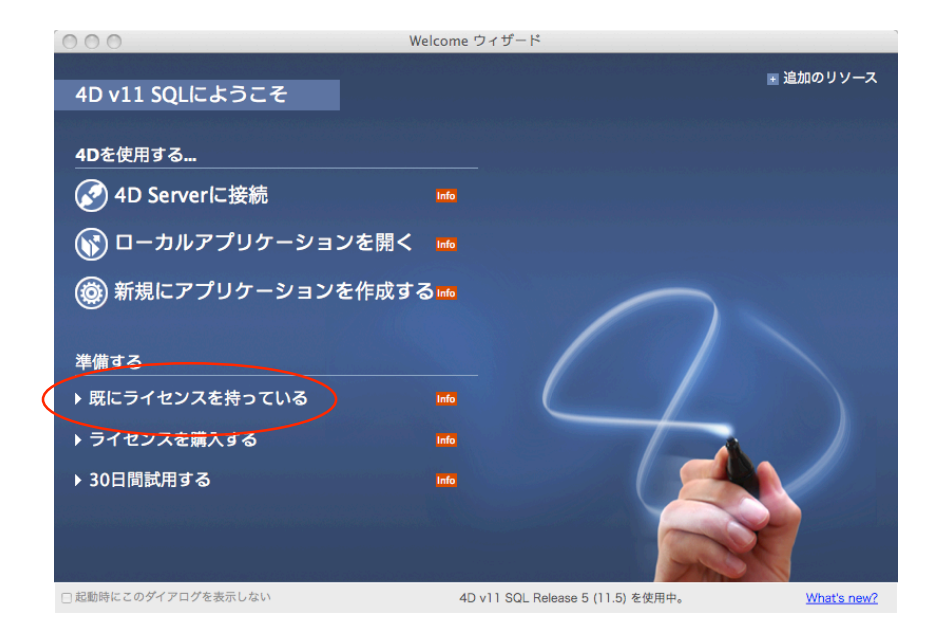

「既にライセンスを持っている」をクリックしアクティベーションダイアログを表示させます。

#### 2. オンラインアクティベーションを選択する

オンラインアクティベーションを選択して、「次へ」ボタンをクリックします。

|        | 方法選択                                                                            |
|--------|---------------------------------------------------------------------------------|
| ● 方法選択 | 製品を使用するためには、アクティベーション処理を行ってください:                                                |
|        | ・ オンラインアクティベーション                                                                |
|        | このマシンがインターネットに接続されている必要があります。                                                   |
|        | <del>アウティペーションは安全な</del> 方法で自動的に行われます。                                          |
|        | ○ オフラインアクティベーション                                                                |
|        | お使いのマシンがインターネットに接続されていない場合は、このオプションを選択してください。ア<br>クティベーションは必要なデータが送信された後に行われます。 |
|        | ○ 緊急アクティペーション                                                                   |
|        | 緊急の場合は、このオブションを使用して5日間だけ製品をアクティベートすることができます。この<br>方法は一回だけ使用可能です。                |
|        |                                                                                 |
|        |                                                                                 |
|        |                                                                                 |
|        | キャンセル く戻る 次へ>                                                                   |

# 3. アカウントを作成する

「オンラインでアカウントを作成する」を選択し、「次へ」ボタンをクリックしてください。

|                                                                   | オンラインアクティベーション                                                                                                    |                                                 |
|-------------------------------------------------------------------|----------------------------------------------------------------------------------------------------|-------------------------------------------------|
| <ul> <li>アカウントを選択</li> <li>ライセンス入力</li> <li>ありがとうございます</li> </ul> | アクティペーションを行うには、あなたの4Dア;<br>・ オンラインでアカウントを作成する<br>まだアカウントを持っていないので、オン<br>に必要です)                                                                                                    | ウウントが必要です。<br>う<br>ラインで作成する(4D製品を最初にアクティベートするため |
|                                                                   | 既存のアカウントを使用する     アカウントを持っているので、それを使用     マカウントを持っているので、それを使用     マークシントを持っているので、それを使用     マークシントを行っている。     マークシントを行っている。     マークシントを行うている。     マークシントを行うている。     マークシントを行うている。     マークシントを行うている。     マークシントを行うている。     マークシントを行うている。     マークシントを行うている。     マークシントを行うている。     マークシントを行うている。     マークシントを行うている。     マークシントを行うている。     マークシントを行うている。      マークシントを行うている。      マークシントを行うている。 | 引して4D製品をアクティベートする                               |
|                                                                   | アカウントまたはE-mail.<br>バスワード:                                                                                                    |                                                 |
|                                                                   | キャンセル                                                                                                    | < 戻る 次へ >                                       |

このマニュアルでは、まだ登録用のアカウントをお持ちでないという前提で、アカウントの作 成方法を説明します。すでにアカウントをお持ちの場合は「既存のアカウントを使用する」を 選択し、「アカウントまたは E-mail」と「パスワード」を入力して、「次へ」ボタンをクリッ クし、「7. プロダクトナンバーを入力する」に進んでください。

## 4. アカウントの作成を開始する

アカウントを作成するためのページが表示されます。

|                                                                                                 | オンラインアクティペーション                                                                                                    |                                                   |
|-------------------------------------------------------------------------------------------------|----------------------------------------------------------------------------------------------------|---------------------------------------------------|
| <ul> <li>アカウントを選択</li> <li>アカウントを作成</li> <li>原表</li> <li>ライセンス入力</li> <li>ありがとうございます</li> </ul> | アカウントを作成するために以下の<br>名 (Taro):<br>姓 (Yamada):<br>会社名:<br>住所 (1-17-17, Komazawa):                                                                            | 情報を入力してください(半角英数字を使用):                            |
|                                                                                                 | <ul> <li>郵便番号 (154-0012):</li> <li>都道府県 (Tokyo):</li> <li>パスワード:</li> <li>パスワードは6文字以上にしてくた</li> <li>電子メール (必須):</li> <li>確認:</li> <li>あなたの製品アクラ</li> </ul> | f (Setagaya-ku):     国:     運誌:     確認:     必要です。 |
|                                                                                                 | キャンセル                                                                                                    | <戻る 次へ >                                          |

### 5. アカウントの基本情報を入力する

各項目を選択または入力します。 注意!入力は<u>半角英数字</u>で行ってください。日本語や全角文字を使用すると、アクティベーションが正しく行われなくなります。

|                                                                                            | オンラインアクティベーション                                         |       |
|--------------------------------------------------------------------------------------------|--------------------------------------------------------|-------|
| <ul> <li>アカウントを選択</li> </ul>                                                               | アカウントを作成するために以下の情報を入力してください(半角英数字を使用):                 |       |
| <ul> <li>アカウントを作成</li> </ul>                                                               | 名 (Taro): Taro                                         |       |
| <ul> <li>         様安         <ul> <li>             ライセンス入力         </li> </ul> </li> </ul> | 姓 (Yamada): Yamada                                     |       |
| ● ありがとうございます                                                                               | 会社名: 4D Japan                                          |       |
|                                                                                            | 住所 (1-17-17, Komazawa): 1-17-17, Komazawa              |       |
|                                                                                            |                                                        |       |
|                                                                                            | 郵便番号 (154-0012): 154-0012                              |       |
|                                                                                            | 都道府県 (Tokyo): Tokyo 国: Japan                           | +     |
|                                                                                            | パスワード: ••••••• 確認: ••••••                              |       |
|                                                                                            | パスワードは6文字以上にしてください。またパスワードを忘れないでください。アクティベーショ<br>必要です。 | ョンの際に |
|                                                                                            | 電子メール (必須): yamada@4d-japan.com                        |       |
|                                                                                            | 確認: yamada@4d-japan.com                                |       |
|                                                                                            | あなたの製品アクティベーション情報は、このメールアドレスに送信されます。                   |       |
|                                                                                            |                                                        |       |
|                                                                                            | キャンセル く戻る 次へ                                           | <>    |

入力内容に誤りのある箇所には黄色の三角標識が表示されます。修正をしてください。 次ページの例では確認のパスワードが誤っていることを示しています。

|                              | オンラインアクティペーション          |                 |                              |   |
|------------------------------|-------------------------|-----------------|------------------------------|---|
| ● アカウントを選択                   | アカウントを作成するために」          | 以下の情報を入力し       | てください(半角英数字を使用):             |   |
| <ul> <li>アカウントを作成</li> </ul> | 名 (Taro):               | Taro            |                              |   |
| <ul> <li></li></ul>          | 姓 (Yamada):             | Yamada          |                              |   |
| ◎ ありがとうございます                 | 会社名:                    | 4D Japan        |                              |   |
|                              | 住所 (1-17-17, Komazawa): | 1-17-17, Komaza | awa                          |   |
|                              |                         |                 |                              |   |
|                              | 郵便番号 (154-0012):        | 154-0012        | † (Setagaya-ku): Setagaya-ku |   |
|                              | 都道府県 (Tokyo):           | Tokyo           | 国: Japan 🛟                   |   |
|                              | パスワード:                  | •••••           | 確認: ••••••                   | > |
|                              | パスワードは6文字以上に            | してください。またパン     | スワードを忘れないでください。アクティペーションの際に  |   |
|                              | 電子メール (必須):             | 6               | 必要です。                        |   |
|                              | 確認:                     |                 |                              |   |
|                              | あなたの製                   | 品アクティベーション情     | 青報は、このメールアドレスに送信されます。        |   |
|                              |                         |                 |                              |   |
|                              | キャンセル                   |                 | <戻る 次へ>                      |   |

すべての項目を正しく入力して「次へ」をクリックします。

# 6. 入力情報を確認する

| <ul> <li>ようこそ</li> <li>ライセンス</li> <li>方法選択</li> <li>アカウントを選択</li> <li>アカウントを作成</li> <li>疾麦</li> <li>ライセンス入力</li> <li>ありがとうございます</li> </ul> | オンラインアクティペーション<br>'次へ'ボタンをクリックすると、アカウントを作成するために、安全な方法を使用して、情報が4D<br>社に送信されます。<br>送信された情報の概要:<br>名 (Taro): Taro<br>姓 (Yamada): Yamada<br>会社名: 4D Japan<br>住所 (1-17-17, Komazawa): 1-17-17, Komazawa<br>市区町村 (Setagaya-ku): Setagaya-ku<br>都道府県 (Tokyo): Tokyo<br>郵便番号 (154-0012): 154-0012<br>国: Japan<br>電子メール (必須): yamada@4d-japan.com |
|----------------------------------------------------------------------------------------------------|----------------------------------------------------------------------------------------------------|
|                                                                                                    | 4D製品についての情報や特別販売等の情報を、4D SASからメールで受け取ることを許<br>▼ 可する                                                                                                    |
|                                                                                                    | キャンセル く戻る 次へ >                                                                                                    |

訂正がある場合は「戻る」を、ない場合は「次へ」をクリックします。

入力された E-mail アドレスがすでに登録されている場合は下記のメッセージが表示されます。

| You can request a new password here: http://registe<br>4d.fr/<br>(RF-104) |   | An account aneady exists for this e-mail address.                           |
|---------------------------------------------------------------------------|---|-----------------------------------------------------------------------------|
|                                                                           | ę | You can request a new password here: http://register.<br>4d.fr/<br>(RF-104) |
|                                                                           |   |                                                                             |

「0K」をクリックすると「既存のアカウントを使用する」に戻ります。すでにご登録いただい ているパスワードを入力してください。お忘れの場合は「13. パスワードを忘れた場合」 をクリックしてください。以降の手順は「13. パスワードを忘れた場合」をご参照ください。

# 7. プロダクトナンバーを入力する

お手元のプロダクトナンバーを入力し、「Register」をクリックします。

|                                                   | オンラインアクティペーション                                   |
|---------------------------------------------------|--------------------------------------------------|
| <ul> <li>● アカウントを選択</li> <li>● ライセンス入力</li> </ul> | Product Number入力                                 |
| ● ありがとうございます                                      | O Product Numberは製品購入時にお届けしています。                 |
|                                                   | Product Number: 4USE110 - UUS002 - XXXXX - XXXXX |
|                                                   |                                                  |
|                                                   |                                                  |
|                                                   |                                                  |
|                                                   |                                                  |
|                                                   |                                                  |
|                                                   | キャノゼル く戻る 次へ>                                    |

# 8. アクティベーションが完了

次の画面が表示されれば製品の登録が完了しました。 「12. 登録完了の通知が届く」へ進んでください。

|                                                                  | オンラインアクティベーション    |      |       |
|------------------------------------------------------------------|-------------------|------|-------|
| <ul> <li>アカウントを選択</li> <li>ライセンス入力</li> <li>キりがとうついます</li> </ul> | 製品がアクティベーションされました |      |       |
|                                                                  | 4Dを使用することができます。   |      |       |
|                                                                  |                   |      |       |
|                                                                  |                   |      |       |
|                                                                  |                   |      |       |
|                                                                  |                   |      |       |
|                                                                  |                   |      |       |
|                                                                  | キャンセル             | 番号追加 | 4Dを開く |

# 9. 番号にエラーがあった場合

次のメッセージが表示された場合は入力されたプロダクトナンバーに間違いがあります。再度 正しく入力してください。

| このProduct I | Numberは無効 <sup>-</sup> | <b>ट</b> इ. |
|-------------|------------------------|-------------|
|             |                        |             |
|             |                        | OK          |

#### 10. 拡張ライセンスの入力

メインとなるライセンスの他に拡張ライセンスを追加登録する場合は「番号追加」をクリック し、拡張ライセンスのプロダクトナンバーを入力します。

|                                               | オンラインアクティペーション                                                                                     |
|-----------------------------------------------|----------------------------------------------------------------------------------------------------|
| <ul> <li>アカウントを選択</li> <li>ライセンス入力</li> </ul> | Product Number入力                                                                                   |
| ● ありがとうございます                                  | OF Product Numberは製品購入時にお届けしています。                                                                  |
|                                               | Product Number: 4UCL110 - UUS001 - xxxxx - xxxxx                                                   |
|                                               | Expansion NumberはProduct Numberにひも付けされます。     ひも付けするProduct Number: 4USE110UUS002ANG7Rxxxxx      ・ |
|                                               | キャンセル く戻る 次へ>                                                                                      |

# 11. アクティベーションが完了

これで拡張ライセンスの登録が完了しました。確認をしておきましょう。

|                                               | オンラインアクティベーション    |
|-----------------------------------------------|-------------------|
| <ul> <li>アカウントを選択</li> <li>ライセンス入力</li> </ul> | 製品がアクティペーションされました |
| ● ありがとうございます                                  | 4Dを使用することができます。   |
|                                               |                   |
|                                               |                   |
|                                               |                   |
|                                               |                   |
|                                               |                   |
|                                               | キャンセル 番号追加 4Dを開く  |

# 12. 登録完了の通知が届く

アカウントで設定された電子メールアドレスに登録完了の通知が届きます。

# メインプロダクト分

| 000                                                                                              | Your 4D License — 受信                                                                                                    | $\bigcirc$ |  |  |  |  |
|--------------------------------------------------------------------------------------------------|----------------------------------------------------------------------------------------------------|------------|--|--|--|--|
| 第出人: info@4d.fr<br>件名: Your 4D License<br>日時: 2010年2月22日 14:40:29:JST<br>預先: YAMADA <sup>-</sup> |                                                                                                    |            |  |  |  |  |
| ▶ ⊘ 1個                                                                                           | ▶ 🔗 1 個の添付ファイル、1.9 KB ( 保存 🔹 ( クイックルック                                                                                                    |            |  |  |  |  |
|                                                                                                  | ${f \Phi}$ 4USE110 - UUS002 - XXXXX - XXXXX                                                                                                    |            |  |  |  |  |
|                                                                                                  | Thank you for registering your 4D product. Below is all the information you need in order to activate this software<br>installation. Please save a copy of this information, as you will need it if you need to reinstall this copy in the<br>future. |            |  |  |  |  |
|                                                                                                  | 4D Server v11 SQL<br>Product Number: 4USE110 - UUS002 - XXXXX - XXXXX                                                                                                    |            |  |  |  |  |
|                                                                                                  | Thanks for choosing 4D!                                                                                                    |            |  |  |  |  |
|                                                                                                  | The 4D Team                                                                                                    |            |  |  |  |  |
|                                                                                                  | 4D Inc., 3031 Tisch Way, Suite 900, San Jose, CA 95128<br>You are receiving this message because you signed up for an evaluation copy of 4D v11 SQL. To unsubscribe from these notices,<br>please goto britle//www.4f.thrcopontel/new#umusbache.html  | ×          |  |  |  |  |

拡張ライセンス分

| 000                                        | Your 4D License — 受信                                                                                                    | $\bigcirc$ |
|--------------------------------------------|----------------------------------------------------------------------------------------------------|------------|
| 差出人: info<br>件名: You<br>日時: 201<br>宛先: YAI | @4d.fr<br># <b>AD</b> License<br>ゆを見方22日 14:50:05:JST<br>MADA<br>MADA                                                                                                    |            |
|                                            | D 4UCL110 - UUS001 - XXXXX - XXXXX                                                                                                    |            |
|                                            | Thank you for registering your 4D product. Below is all the information you need in order to activate this software<br>installation. Please save a copy of this information, as you will need it if you need to reinstall this copy in the<br>future. |            |
|                                            | 4D Client Expansion v11 SQL - 1 conn.<br>Product Number 4UCL110 - UUS001 - XXXXX - XXXXX<br>Linked to Product Number 4USE110 - UUS002 - XXXXX - XXXXXX - XXXXXX                                                                                       |            |
|                                            | Thanks for choosing 4DI The 4D Team                                                                                                    |            |
|                                            |                                                                                                    |            |
|                                            |                                                                                                    |            |
|                                            |                                                                                                    |            |
|                                            |                                                                                                    |            |
|                                            | 4D Inc., 3031 Tach Way, Suite 900, San Jose, CA 95128<br>You are receiving this message because you signed up for an evaluation copy of 4D v11 SQL. To unsubscribe from these notices,<br>please go to thit/www.dk.ff.orcoprostinate.ab.tml           | ×          |

これらのメールが届けば間違いありません。以上でオンラインアクティベーションは完了です。 お疲れさまでした。

では4Dを起動して様々な機能をお楽しみください。

# 13. パスワードを忘れた場合

下記のサイトにアクセスしてください。

http://register.hub.4d.fr/Home/

\* 画面がフランス語で表示された場合は右端の国旗マークより English をクリックしてくだ さい。英語表記に変わります。

| Register Center                                                     |                                                                                                    |                                  |
|---------------------------------------------------------------------|----------------------------------------------------------------------------------------------------|----------------------------------|
| 4D Regist                                                           | ration Center<br>License Registration Center                                                                                                    | www.4D.com                       |
| Greetings! The 4D Registration C<br>account, you can create one bel | inter lets you register your 4D product licenses. Please log in to begin the registration process. If yow. Thanks for choosing 4D, The 4D team                                                                                                    | u do not have an Select language |
|                                                                     | Identification                                                                                                    | Deutsch                          |
|                                                                     | Vera abrady have an an account Vera abrady abrady a | Ession                           |
|                                                                     | I forgot my password -                                                                                                    | 4D Technologier                  |
|                                                                     | You need to create an account to register your licenses<br>Registration is free! Click the link below to create your account; it takes just a minute.                                                                                                    |                                  |
|                                                                     | Create my account 🌩                                                                                                    |                                  |
|                                                                     | Support                                                                                                    |                                  |
|                                                                     | Yeu need technical assetsmont Please click on the link below.                                                                                                    |                                  |
|                                                                     | Support ->                                                                                                    |                                  |
| Privacy policy                                                      |                                                                                                    |                                  |

Identification 欄の"I forgot my password"をクリック

# 14. 電子メールアドレスを入力

登録されている電子メールアドレスを入力します。

| Register Center                                                                                                    |               |
|----------------------------------------------------------------------------------------------------|---------------|
| H P P P P P P P P P P P P P P P P P                                                                                                    |               |
| Register Center                                                                                                    |               |
| 4D Registration Center<br>License Registration Center                                                                                                    | www.4D.com    |
| You forgot your password. Please enter your e-mail address balow. An e-mail containing a link will be sent to this address. This link will enable you to reset<br>your password forgotten E-mail address Continue Continue | Proversity av |
| naay saky                                                                                                    |               |
|                                                                                                    |               |

#### 15. パスワード変更用のメールが届く

Caution: e-mail sent (電子メールが送られました) とメッセージが表示されます。

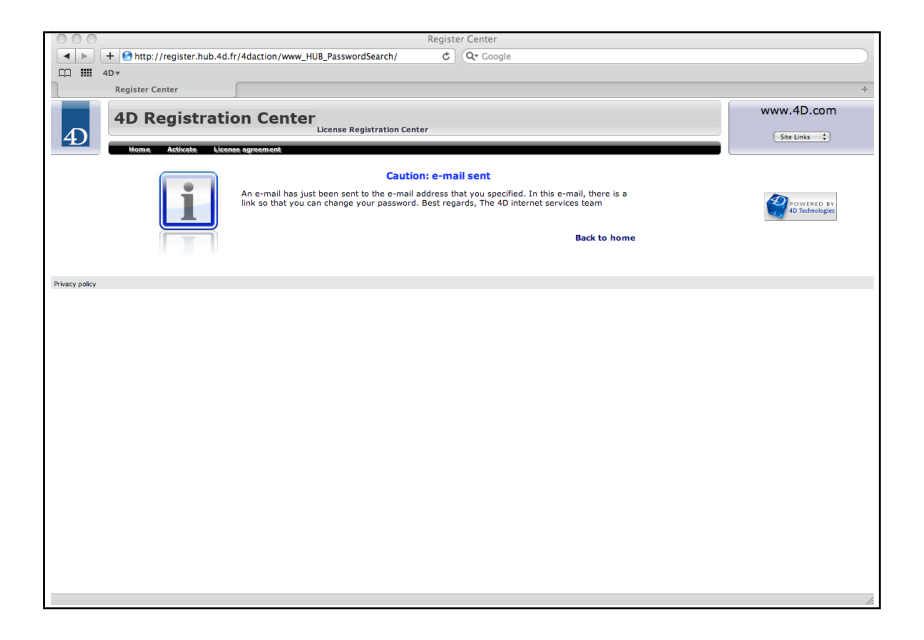

すぐにパスワードを変更するためのリンクが記載されたメールが 4D SA より送られます。 リンク先へアクセスしてパスワードを変更してください。

注意!リンク先の有効期限は送信後<u>3時間以内</u>です。3時間以上経過してしまった場合は再度 「15.パスワードを忘れた場合」から手続きを行ってください。

16. 新しいパスワードを入力します。下の欄には確認のため同じパスワードを入力します。

| O O Register Center                                                |               |
|--------------------------------------------------------------------|---------------|
|                                                                    |               |
| □ IIII 4D▼<br>Register Center                                      |               |
|                                                                    | 10 mmm 4D com |
| 4D Registration Center                                             | www.4b.com    |
| Home Artivate License angement                                     | Site Links 🛟  |
| Please enter the new passworthing your account and then continuit. |               |
| Password (6 characters minimum)                                    |               |
| Password validation                                                | POWERED BY    |
| (Apply changes                                                     |               |
| Privacy policy                                                     |               |
|                                                                    |               |
|                                                                    |               |
|                                                                    |               |
|                                                                    |               |
|                                                                    |               |
|                                                                    |               |
|                                                                    |               |
|                                                                    |               |
|                                                                    |               |
|                                                                    |               |
|                                                                    |               |
|                                                                    |               |
|                                                                    |               |
|                                                                    |               |
|                                                                    |               |
|                                                                    |               |
|                                                                    |               |
|                                                                    |               |
|                                                                    |               |

17. パスワードの変更が完了

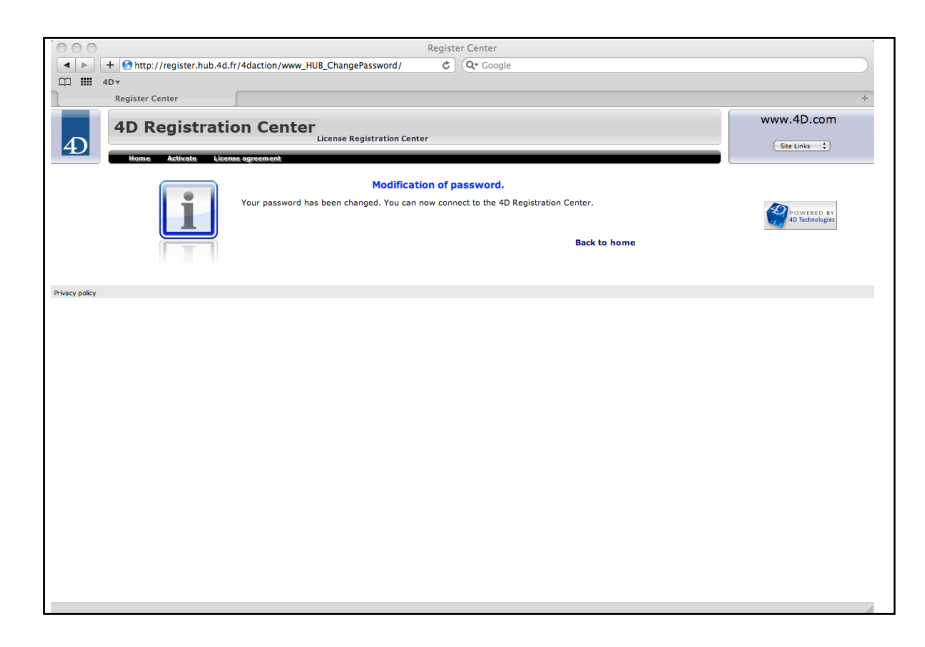

これでパスワードが登録できました。「3.アカウントを作成する」に戻り、「既存のアカウントを使用する」を選択してプロダクトナンバーの入力へ進みましょう。